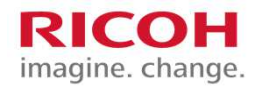

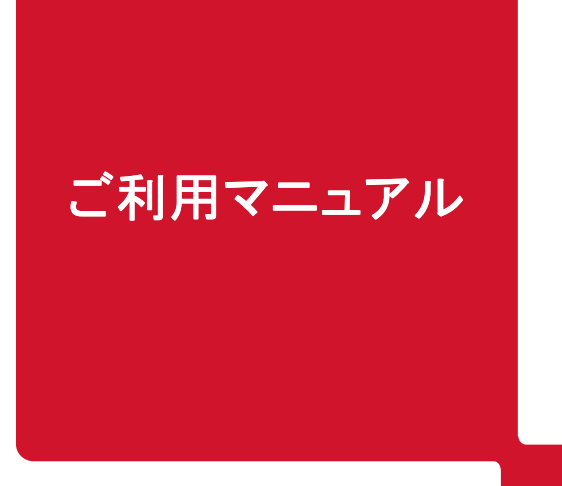

## 料金シミュレーションサイトのご案内

※低圧(従量電灯)のみのご提供となります ※掲載画面は全てイメージです

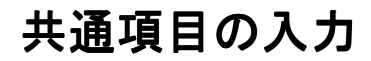

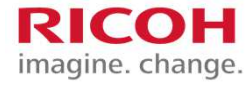

料金シミュレーションサイトが表示されたら、共通項目を入力してください。

|    | 1 電                                  | 〕カエリアを選択してください。                                                                         |      |
|----|--------------------------------------|-----------------------------------------------------------------------------------------|------|
| ir | RICOH<br>nagine. change.             |                                                                                         | ログイン |
| 1  | 料金シミュレーター                            |                                                                                         |      |
|    | ご契約中の電気の検針票や請求書な<br>選択肢に無いご契約内容は、当社で | どを参考に入力してください。<br>は取り扱っておりません。                                                          |      |
|    | 種別                                   | 低圧                                                                                      |      |
|    | 電力エリア                                | 東京電力 🔹                                                                                  |      |
|    | ● 契約メニュー                             | 現在ご契約中のメニューを選択してください ・<br>現在ご契約中のメニューを選択してください                                          |      |
|    | 448                                  | <b>東京電力</b><br>従量電灯B<br>従量電灯C<br><b>リコージャパン</b><br>東京従量電灯1(従量電灯B相当)<br>東京従量電灯2(従量電灯C相当) |      |
|    |                                      |                                                                                         |      |
|    |                                      | 個人情報保護方針 よくあるご質問 TOPへ<br>Copyright RICOH JAPAN Corporation All Rights Reserved.         |      |
|    |                                      |                                                                                         |      |

2

1で選択した電力エリアに該当する契約メニューが表示されますので、 現在ご契約中のメニューを選択してください。

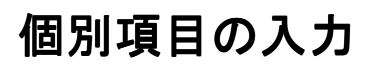

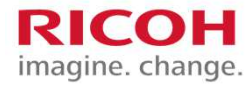

共通項目を入力後に個別項目が表示されますので、各項目を入力します。

| gine. change.                      |                                |                                                               |   | ログイン |
|------------------------------------|--------------------------------|---------------------------------------------------------------|---|------|
| 社会シミュレーター                          |                                |                                                               |   |      |
| 契約中の電気の検針票や請求書な<br>択肢に無いご契約内容は、当社1 | どを参考に入力してください。<br>は取り扱っておりません。 |                                                               |   |      |
| 種別                                 | 低圧                             |                                                               | ¥ |      |
| 電力エリア                              | 東京電力                           |                                                               | ¥ |      |
| <b>契約メニュー</b>                      | 従量電灯B                          |                                                               | ¥ |      |
| ● 基本料金                             | 選択してください                       |                                                               | ¥ |      |
| ● 電力使用量                            | 単月     12か月       4月     ▼     | kWh                                                           |   |      |
| 3                                  |                                | 冒試算                                                           | > |      |
|                                    |                                |                                                               |   |      |
|                                    | 颌人伤终<br>Copyright RICO         | 保護方針 よくあるご質問 TOPへ<br>H JAPAN Corporation All Rights Reserved. |   |      |
|                                    |                                |                                                               |   |      |

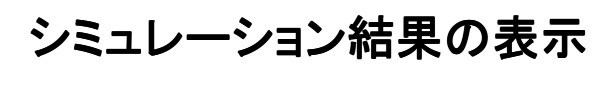

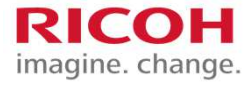

## シミュレーション結果が表示されます。

|                     |                              | <               |      |        |                | 国再入力する            |              |            |       |       |           |        |          |               |     |
|---------------------|------------------------------|-----------------|------|--------|----------------|-------------------|--------------|------------|-------|-------|-----------|--------|----------|---------------|-----|
| シミュレー               | -ション                         | に、結果            |      |        |                |                   |              |            |       |       |           |        |          |               |     |
|                     |                              | (               |      |        |                | 思在のつ              | オランが         | お得です       |       |       |           |        |          |               |     |
|                     | 年間電気料金:56,642円 年間電力使用量:2.149 |                 |      |        |                |                   |              |            |       |       |           | 9 kWh  |          |               |     |
|                     |                              |                 |      |        |                |                   |              |            |       |       |           |        | 163      |               |     |
| 6,567(7)            |                              |                 |      |        |                |                   |              |            |       |       | C R R (G) | u u ka | CERENT C | a a ser i una |     |
| 5,000(7)            |                              |                 |      |        |                |                   |              |            |       | ٠.    |           |        |          |               |     |
| 4,000(7)            |                              |                 |      |        |                |                   |              |            |       |       |           |        |          |               |     |
| 3,000173            |                              |                 |      |        |                |                   |              |            |       |       |           |        |          |               |     |
| 2,000[7]            |                              |                 |      |        |                |                   |              |            |       |       |           |        |          |               |     |
| 1,000(P)            |                              |                 |      |        |                |                   |              |            |       |       |           |        |          |               |     |
| 6(7)                | цЯ                           | 2月              | зĄ   |        | 4/]            | 5 <b></b> .9      | 6 <b>/</b> 3 | 7 <b>Л</b> |       | кЯ    | 9月        | 10月    | ця       | 12            | я   |
|                     |                              |                 |      |        | 1月             | 2月                | 3月           | 4月         | 5月    | 6月    | 7月        | 8月     | 9月       | 10月           | 11  |
| 使用量 (kW             | /h)                          |                 |      |        | 235            | 217               | 214          | 200        | 163   | 136   | 135       | 212    | 201      | 136           | 1   |
| 従量電灯B(円) 6,174      |                              |                 |      | 5,706  | 5,628          | 5,264             | 4,302        | 3,600      | 3,574 | 5,576 | 5,290     | 3,600  | 3,6      |               |     |
| 東京従量電               | <b>31</b> 1 (                | (従量電灯)          | B相当) | (円)    | 6,567          | 6,126             | 6,053        | 5,710      | 4,803 | 4,142 | 4,117     | 6,004  | 5,734    | 4,142         | 4,1 |
| 4                   |                              |                 |      |        |                |                   |              |            |       |       |           |        |          |               | Þ   |
| 年間電気和               | 金お得                          | リランキン           | グ    |        |                |                   |              |            |       |       |           |        |          |               |     |
| 契約のお申<br>※MyRicoh   | しみを                          | 希望される 用には会員     | お客様  | は、N必要で | lyRicol<br>です。 | ヘログ               | イン後、         | お申込        | み画面   | いお進み  | くださ       | 10     |          |               |     |
| 順位                  | 料金メニュー                       |                 |      |        |                | 年間電気料金 現在のご契約との差額 |              |            |       |       | 額         |        |          |               |     |
| • 1 従調              | ?1 従量電灯B                     |                 |      |        |                | 56                | ,642円        |            | 0円    |       |           |        |          |               |     |
| 2 東京従量電灯1 (従量電灯B相当) |                              |                 |      |        |                | 62,368円 -5,726円   |              |            |       |       | 6円        |        |          |               |     |
|                     |                              | - 44 23 - 00.04 | -    |        | 12 HER / 12 14 | - EPOLA           | t.\$1.1      |            |       |       |           |        |          |               |     |

※無断転載禁止 © 2017 Ricoh Japan Corporation.

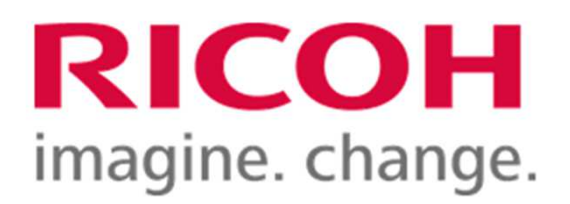

本社住所: リコージャパン株式会社 東京都港区芝3-8-3 〒105-8503

発行年月: 2017年6月